## Steps to Use Practice with eTests

CASAS recommends using **Practice** with *eTests Online* to help introduce students to taking a web-based test before they begin testing. Practice gives students the opportunity to explore the testing interface, respond to test items, and navigate the screens. Students may repeat practice multiple times in the same sitting. Practice items are not subject to test security and teachers may use them with classroom instruction. Using a Practice only session eliminates the risk of students launching a progress test (pre or post). Practice is not for measuring basic skills. There is no cost for using Practice with *eTests Online*.

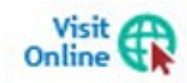

Sample Test Items are also available.at <u>CASAS Home</u> > <u>Product Overviews</u> > <u>Curriculum Management & Instruction</u> > <u>Sample Test Items</u>

| Step |   | Screen                                                                                                    | Description                                                                        |
|------|---|----------------------------------------------------------------------------------------------------|------------------------------------------------------------------------------------|
| 1.   | [ | Reading<br>Practice                                                                                                    | Suggested Verbal Script:                                                           |
|      |   | Math<br>Practice                                                                                                    | • Before you begin testing, let's review how to take an online test.               |
|      |   | Listening<br>Practice Level A                                                                                                    | • On the <b>Test Menu</b> screen,                                                  |
|      |   | Listening<br>Practice Level B                                                                                                    | • Select the <b>Reading Practice</b> button.                                       |
|      |   | Listening<br>Practice Level C                                                                                                    | • Look at the <b>Directions</b> as I read them.                                    |
| 2.   |   | Reading Practice Items  • This practice has  • 6 items.                                                                                                    | Cont. Script:                                                                      |
|      |   | Directions<br>Click on your answer.<br>1. To skip an item, click ∳ before answering.<br>2. You may review all items when you finish.<br>Click the ∳ to begin. | On Reading Practice Items.<br>This practice has 6 items.<br>Directions.            |
|      |   | $\left( \right)$                                                                                                    | Click on your answer.<br>1. To skip an item, click the arrow before<br>answering.  |
|      |   |                                                                                                    | 2. You may review all items when you finish.<br>Click the arrow to begin.          |
|      |   |                                                                                                    | • Now, use the <b>right-arrow</b> button at the bottom of your screen to continue. |

## Template / Session Name > PRACTICE / Reading, Math, Listening

1

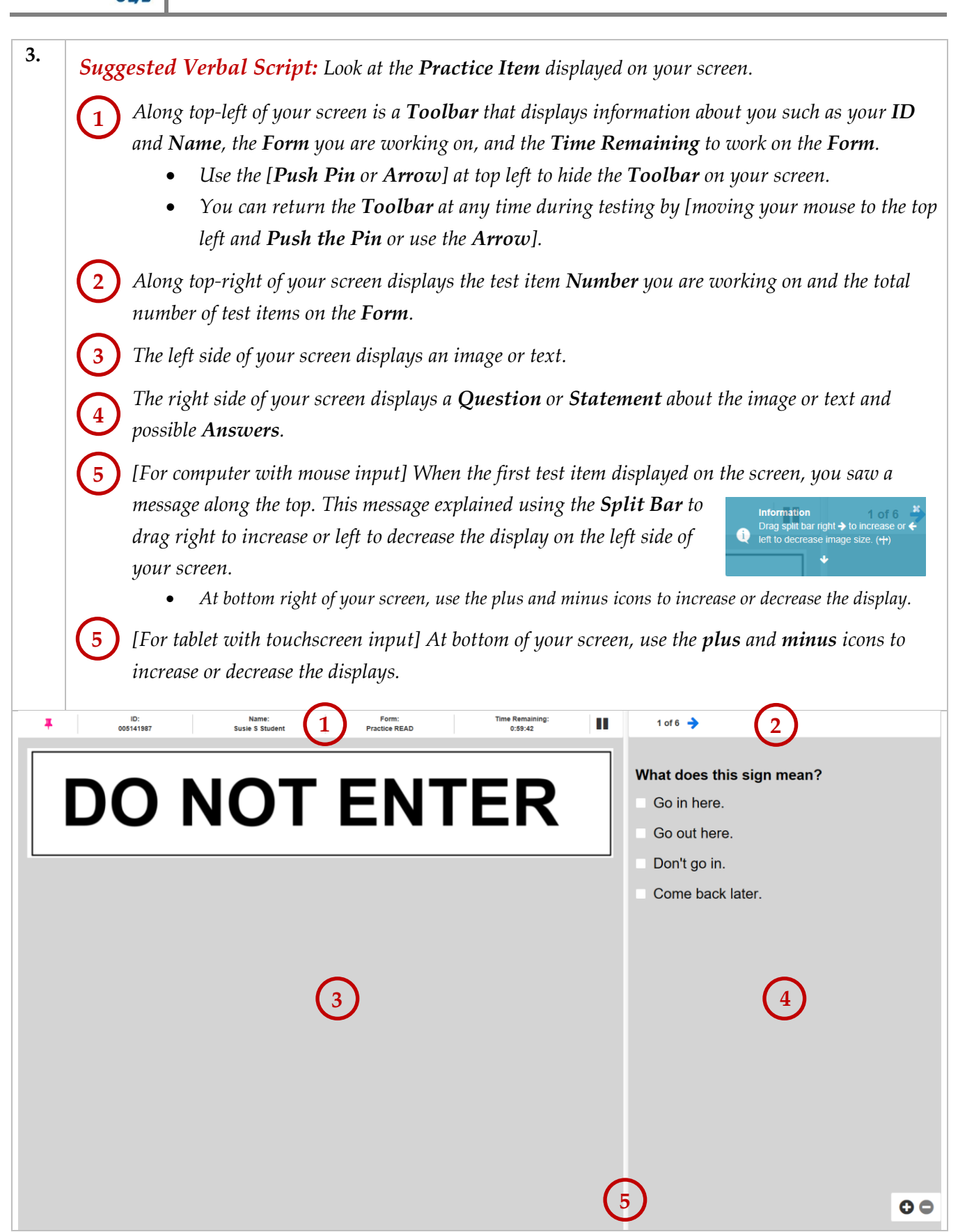

2

TOPSpro

**e**Tests<sup>®</sup>

## Practice

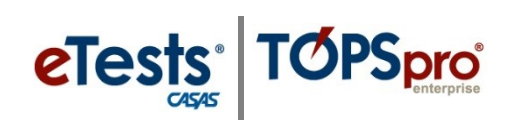

| Step | Screen                                                                                                    | Description                                                                                                    |
|------|----------------------------------------------------------------------------------------------------|----------------------------------------------------------------------------------------------------|
| 4.   | DO NOT ENTER       1016 →         What does this sign mean?       Go in here.         Go out here.       Go out here.         ✓ Don't go in.       Come back later. | <ul> <li>Suggested Verbal Script:</li> <li>Read the first Practice Item and then use the box at right of your screen to choose your answer.</li> <li>What is the answer to the first practice item?</li> <li>The answer is "Don't go in."</li> <li>Did you mark "Don't go in"? [Explain.]</li> </ul>                                                                                     |
| 5.   | 1 of 6 🔶                                                                                                    | <ul> <li><i>Cont. Script:</i></li> <li>Use the <i>right-arrow</i> icon at top of the right screen and go to the next practice item.</li> </ul>                                                                                                    |
| 6.   | i<br>Do you want to skip this<br>question?                                                                                                    | <ul> <li>Cont. Script:</li> <li>Let's skip the next practice item without answering. <ul> <li>To skip, use the right-arrow icon at top of the right screen.</li> </ul> </li> <li>A pop-up message will ask if you want to skip. <ul> <li>Answer Yes.</li> </ul> </li> <li>Continue with remaining practice items by answering or skipping until you get to the Review screen.</li> </ul> |
| 7.   | Review<br>This is the end of the test.<br>Click any question number to review.<br>I 2 3 4 5 6<br>Click any question number to review.                               | <ul> <li>Cont. Script:</li> <li>On the Review screen, you may review your answers and return to items you did not answer.</li> <li>Use any number button and return to an item.</li> </ul>                                                                                                    |
| 8.   | Please sign in and have a seat.<br>We will call your name.<br>What do you do first?<br>call in<br>sign in<br>sit down<br>say your name                              | <ul> <li><i>Cont. Script:</i></li> <li><i>After reviewing or answering an item,</i></li> <li><i>Use the Review button at top right of your screen to return to the Review page.</i></li> </ul>                                                                                                    |

© 2020 CASAS. All rights reserved.

3

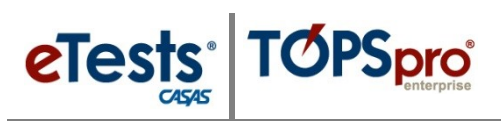

| Step | Screen                                                                                                    | Description                                                                                                    |
|------|----------------------------------------------------------------------------------------------------|----------------------------------------------------------------------------------------------------|
| 9.   | Review<br>This is the end of the test.<br>Click any question number to review.<br>1 2 3 4 5 6<br>Click any question number to review.                                                                                                    | <ul> <li>Suggested Verbal Script:</li> <li>When you are finished with Review,</li> <li>Use the End Test button.</li> </ul>                                                                                                    |
| 10.  | The practice test ends here.                                                                                                    | <ul> <li><i>Cont. Script:</i></li> <li><i>Practice is now ended.</i></li> <li><i>Use the arrow at bottom right and return to the Test Menu screen.</i></li> </ul>                                                                                                    |
| 11.  | Susie S Student 2 OLogout                                                                                                    | <ul> <li>Cont. Script:</li> <li>We are finished with Reading Practice.</li> <li>You may continue on your own with Math and Listening Practice.</li> <li>When you are finished practicing with taking CASAS online tests, <ul> <li>Use the Logout button at top right on your screen to exit the application.</li> </ul> </li> </ul> |
| 12.  | <i>Cont. Script:</i><br>You are now ready to begin testing. You should<br>spend more than two or three minutes on one qu<br>answers.<br>If you do not know the answer, that is OK, you<br>item. Do your own test; do not get help from oth | be able to finish each test in about one hour, but do not<br>uestion. If you finish early, you may <b>Review</b> your<br>do not have to enter an answer. Just go to the next test<br>hers. No calculators, dictionaries, books or notes.                                                                                            |

When you are finished, or if you cannot answer any more test items, raise your hand and your proctor will assist you.

Any questions?

4